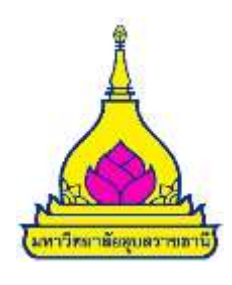

# รายงานการจัดการความรู้ "การใช้ Google Apps สำหรับสนับสนุนการปฏิบัติงาน"

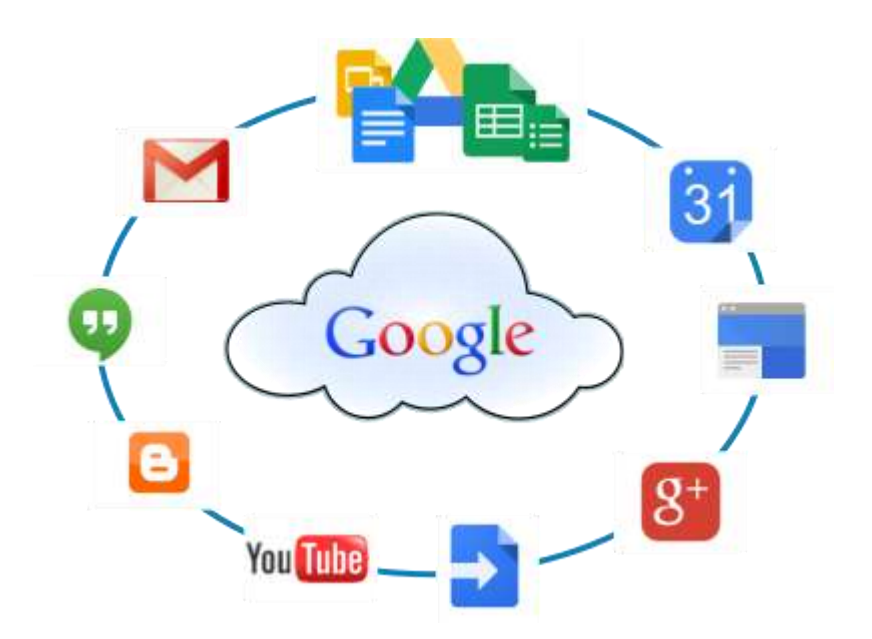

คณะกรรมการการจัดการความรู้ สำนักคอมพิวเตอร์และเครือข่าย มหาวิทยาลัยอุบลราชธานี ตามที่ สำนักคอมพิวเตอร์และเครือข่าย ได้จัดกิจกรรมการจัดการความรู้ เรื่อง การใช้ Google Apps สำหรับสนับสนุนการปฏิบัติงาน ในวันพฤหัสบดีที่ 7 กรกฎาคม 2559 เวลา 13.30-16.30 น. ณ ห้อง 3C 10 ชั้น 3 อาคารสำนักคอมพิวเตอร์และเครือข่าย โดยได้มี นางสาวอังคณา ปัญญา ช่างเครื่องคอมพิวเตอร์ชำนาญงาน รักษาการในตำแหน่งหัวหน้าฝ่ายบริการวิชาการและซ่อมบำรุง นายฉัตรชัย พรหมนา เจ้าหน้าที่บริหารงานทั่วไป ปฏิบัติการ และนางสาววาสนา สะอาด นักวิเคราะห์นโยบายและแผน ร่วมถ่ายทอดความรู้ในการใช้งาน Google Apps สำหรับสนับสนุนการปฏิบัติงาน ซึ่งสามารถสรุปองค์ความรู้ที่ได้จากการจัดกรรม ดังนี้

Google Apps คือ แอปพลิเคชันที่ถูกพัฒนาขึ้นมาโดย Google เพื่อให้บริการทางด้านการ บริหารจัดการภายในองค์กร ซึ่งได้มีการรวมแอปพลิเคชัน ต่างๆ ที่ถือว่ามีความจำเป็นต่อองค์กรในปัจจุบันอัน ได้แก่

- Gmail
- Google Calendar
- Google Drive
- •

ซึ่งบุคลากรจำเป็นต้องมี account ของ Google เพื่อเข้าใช้งาน Application ดังกล่าว โดยมหาวิทยาลัย อุบลราชธานี ได้ทำความร่วมมือกับบริษัท Google ในการนำเอา Google Application มาใช้ในสถานศึกษา สำหรับสนับสนุนการเรียนการสอนและการบริหารจัดการภายในมหาวิทยาลัย ภายใต้โดเมนเนม ubu.ac.th

### การใช้งาน Google Calendar

1. การสร้างปฏิทินใหม่ใน Google Calendar เพื่อใช้งานร่วมกัน ให้คลิกในเมนูปฏิทินของฉัน และเลือกสร้างปฏิทินใหม่

| ulpitu .                  | 1001 (412)          | miak-ma.2012 |         |                   | 1060            | Anna also also an | ante stante - |
|---------------------------|---------------------|--------------|---------|-------------------|-----------------|-------------------|---------------|
|                           | -                   | 2            | 2       | Tax.              | ÷               | •                 | :             |
|                           |                     | *            |         | ъ.                | ×               |                   | w.            |
| (Pressille<br>(Richer<br> | alingdylan<br>rodae |              | -a-2    | *                 |                 | ¥2                | •             |
|                           | *                   |              | 197<br> | The second second | Unix particular | Contactor and     | · · · ·       |
|                           |                     |              |         |                   | -               | w .               | 144           |
|                           |                     |              |         |                   |                 |                   |               |

2. กรอกรายละเอียดในการสร้างปฏิทินใหม่ ดังนี้

- ช่องที่ 1 ให้ใส่ชื่อปฏิทินที่ต้องการสร้างขึ้นมาใหม่ เช่น " กิจกรรมสำนักคอมพิวเตอร์ และเครือข่าย เป็นต้น

- ช่องที่ 2 ให้ใส่รายละเอียดของปฏิทิน เช่น สร้างปฏิทินนี้ด้วยวัตถุประสงค์ใด เช่น "สำหรับบันทึกกิจกรรมของสำนักสำนักคอมพิวเตอร์และเครือข่าย" เป็นต้น

ช่องที่ 3 ใส่ตำแหน่งที่อยู่เพื่อให้บุคคลอื่นทราบพอสังเขปสำหรับสถานที่จัดกิจกรรมของ
 ปฏิทิน เช่น สำนักคอมพิวเตอร์ ๆ เป็นต้น

- ช่องที่ 4 สามารถเลือกเขตเวลาได้ ให้เลือกประเทศเป็น ไทย และ เลือกเขตเวลาเป็น

กรุงเทพ

์ ช่องที่ 5 สามารถเพิ่มบุคคลเข้ามายังปฏิทินที่สร้างขึ้นมาใหม่นี้ได้โดยการกำหนดสิทธิ์การ เข้าถึงปฏิทินนี้ได้โดยการระบุ ที่อยู่เป็นอีเมลล์ของบุคคลที่ต้องการให้เข้าร่วมปฏิทินนี้

เมื่อดำเนินการตามขั้นตอนทั้ง 5 เป็นที่เรียบร้อยแล้วคลิกที่ "สร้างปฏิทิน"

- เมื่อคลิกสร้างปฏิทินเสร็จจะปรากฏชื่อปฏิทินที่ทำการสร้างขึ้นมาใหม่อยู่ในรายการ "ปฏิทิน

ของฉัน"

| สร้างปฏิทินใหม่<br>กษณะมูลัง                                                                                                    |                                   |                                                                                        |    |
|----------------------------------------------------------------------------------------------------|-----------------------------------|----------------------------------------------------------------------------------------|----|
| and the states and                                                                                                    |                                   |                                                                                        |    |
| inités                                                                                                    | 1                                 |                                                                                        |    |
| randes                                                                                                    |                                   |                                                                                        |    |
| hatiz                                                                                                    | uis daubei ele 'sponement' ele 's | แหล่งข่างพระสารที่สี่ประทำให้เราะให้พระสี่สารการเป็นหมึ่งได้แรงคะเจ้าเป็นผู้ที่สารการเ |    |
| แตะสารออรู้ที่จะ<br>ข้อสาวไทยอังกระการที่อยังกระกองเหารัฐกลัง หางอังการุ<br>และสารทัศษต ใปสาราชีอาสารอังประการ                                     | dancenary (GRIT-17.00) reave      | 💽 เป็นระวัตรางสืบสังกุรระบบริษา                                                        |    |
| <ul> <li>ท่าไปไปไปน้ำมีและเหลาอาหละ<br/>เป็นได้แต่การในและหน่ายและ Google ก็เป็นสารหนะ<br/>และและหน่ายุรางบำราหละมีอา<br/>(ประการเสืออ)</li> </ul> |                                   |                                                                                        |    |
| ไข้รวมกับบุคตลที่ระบุ                                                                                                    |                                   |                                                                                        |    |
| 2463                                                                                                    |                                   | พระมีส่งสังส์                                                                          | 10 |
| forlația                                                                                                    |                                   | granicalisettelena                                                                     |    |
| ravipal)@gral.com vavipal)@gral.com-                                                                                                    |                                   | สำนักการแก้ไรและจังการการไปร่างกัน                                                     |    |
| แต่สลับ ไม่การระกับที่อยรวมการร้อ<br>หรักการการราชไป Google บรู้กับเรื่องกำจังชั่นไทรระกับสอบสมชั่<br>                                             | uðrajlien                         |                                                                                        |    |

### การสร้างกิจกรรม/ตารางนัดหมาย

ผู้ใช้งานสามารถสร้างกิจกรรม หรือการบันทึกการแจ้งเตือนในปฏิทิน โดยการเปิดหน้าต่างปฏิทิน ดัง ภาพ แล้วให้คลิกที่ช่องวันที่ที่ต้องการทำกิจกรรม จากนั้นกรอกรายละเอียดเพื่อสร้างกิจกรรม ดังนี้ 1. เริ่มต้นด้วยการใส่ชื่อกิจกรรม เป็นกิจกรรมที่กำลังจะเกิดขึ้น เช่น KM การพัฒนาเว็บไซต์

| Google                                                                                  | starnig@u   |            |                                                                           |          |                                 | tavps/Odgen                          | ation 👔 + unt 🔲    |
|-----------------------------------------------------------------------------------------|-------------|------------|---------------------------------------------------------------------------|----------|---------------------------------|--------------------------------------|--------------------|
| ปฏิพิน                                                                                  | tel C > ver | milau 2013 |                                                                           |          | Ĵu                              | ddeni ulau 4 m ann                   | อาห อร์มเล่ม - 🛱 - |
| • mpadilas 2013 • •<br>• 10 4 2 9 40 • 0 8<br>• • • • • • • • • • • •                   | n.<br>28    | 28         | 1                                                                         | 4<br>142 | 2                               | 3                                    | 4                  |
| 12 13 14 15 15 17 18<br>10 25[21] 22 21 24 25<br>26 27 28 28 30 21 1<br>2 1 4 1 0 1 0 1 | 8           |            | 7.<br>Řeemu ( 274                                                         | a<br>X   | ¥.                              | 10                                   | H.                 |
| na<br>E termetrikrepsiksezh<br>ern<br>ernerezhan<br>ernerezhan                          | ч<br>ч      | u.         | รวคา ส. 21 พระศาสต<br>เหตุศารณ์<br>เป็น 10 น การสารสารได้<br>ปฏิพิน (ค.ศ. |          | 98                              | Ψ.                                   | u .                |
| <ul> <li>ulghulun</li> <li>droptroselen</li> <li>droptroselen</li> </ul>                | 19          | 20         | สร้างการเขาสร้างไม่ไรการเจ                                                |          | 20<br>18:30 s. Omfartrefanitier | 24<br>10.00 s. genngerner sonskter o | 3                  |
|                                                                                         | 29          | 27         | 28                                                                        | 29       | 30                              | 31                                   | tăn                |

2. ระยะเวลาของกิจกรรม เช่น ประชุมวันที่ 21/05/2013 เวลา 9.30 น.-12.00 น. ของวันที่

21/05/2013

3. สถานที่ของกิจกรรม เช่น ห้อง 4C-05 เป็นต้น

 เลือกปฏิทินของกิจกรรมที่สร้าง ในกรณีที่มีมากกว่า 2 ปฏิทินขึ้นไป ให้เลือกปฏิทินที่ต้องให้ กิจกรรมปรากฏ

5. รายละเอียดของกิจกรรม เช่น การประชุม การอบรม เป็นต้น

6. ใส่สีหัวข้อในตารางปฏิทิน เพื่อให้การสังเกตและจดจำง่ายขึ้น

7. สามารถเพิ่มการแจ้งเตือนได้

8. สามารถเชิญผู้เข้าร่วมกิจกรรมได้ทางอีเมลล์ เป็นการแบ่งปันกิจกรรมหรือเมื่อต้องการเชิญ

ผู้เข้าร่วมกิจกรรม

9. เมื่อสร้างกิจกรรมสำเร็จแล้วให้คลิกที่ปุ่มบันทึกด้านบนหน้าต่าง ก็จะปรากฏกิจกรรมที่ได้สร้าง

ขึ้น

### การลบหรือแก้ไขกิจกรรม

ผู้ใช้งานสามารถคลิกที่กิจกรรมที่ต้องการลบหรือแก้ไขซึ่งจะมีป๊อปอัพให้ผู้ใช้งานสามารถคลิก เมนูลบ หรือแก้ไขรายละเอียดได้

## การตั้งค่าการส่ง SMS ไปยังเบอร์โทรศัพท์เคลื่อนที่

ในเมนู "การตั้งค่าปฏิทิน" ให้เลือก "การตั้งค่าอุปกรณ์เคลื่อนที่"

| กลับใบที่ปฏิทิน บินทีก ยกเลิก                                                                                                    |                                                                        |                |
|----------------------------------------------------------------------------------------------------|------------------------------------------------------------------------|----------------|
| 3oogle ปฏิพินสามารถแจ้งเดือนคุณหาง SMS เกี่ยวกับกิจกรรม<br>นการเว็มดันใช้งาน ให้ย้อมประเทศและหมายเลขโทรศัพร์ของคุณ Google ไม่ได้เรียกเก็บค่าบริการส | าหรับการสัง SMS ของคุณ แต่ <u>ม่ให้บริการ</u> ของคุณอาจเรือกเก็บค่าบริ | การคือกล่าว    |
| รถานะ                                                                                                    | * ปีลการแห่งหางโทรศัพท์<br>ในการเปิดใช้การแห่งเดือน ให้ป้อนช่ว         | ໝຸດສຳນລ່າວ     |
| ประเทศ                                                                                                    | ไทย                                                                    | ~              |
| หมายเลขโพรศัพท(                                                                                                    |                                                                        |                |
| สีหับอิการ                                                                                                    | สงราหัดกันกัน                                                          |                |
| หัสการยื่นยัน:<br>ปรดบีอนรพัสการยื่นยันที่ส่งยึงโทรศัพท์ของคุณ                                                                                      |                                                                        | นสุดการตั้งค่า |
| ดุณยังสามารถขังค์ Google ปฏิทินกับโทรศัพทยีออิอาซีอแท็บเล็ดของคุณได้อิกด้วย 🐧                                                                       | านรู้เพิ่มเติม                                                         |                |

ให้ตรวจสอบประเทศจากนั้น เลือกกรอก "หมายเลขโทรศัพท์" และคลิก "ส่งรหัสยืนยัน"หากสำเร็จจะมี ข้อความแจ้งเป็นตัวเลข 6 ตัว ให้นำมากรอกที่ช่อง "รหัสการยืนยัน" และคลิก "สิ้นสุดการตั้งค่า" เมื่อทำตาม ขั้นตอนแล้ว สถานะของบัญชีจะถูกยืนยัน

#### การกำหนดให้มี Google Calendar มีการแจ้งเตือนผ่านทาง SMS

1. ผู้ใช้งานสามารถตั้งค่าให้ปฏิทิให้แจ้งเตือนกำหนดการ/ นัดหมาย ผ่านทาง SMS โดย คลิกเครื่องหมาย สี่เหลี่ยมด้านขวาของปฏิทินที่ต้องการกำหนดค่า และเลือก "การตั้งค่าปฏิทิน"

| ปลังขน                                                                                                    |                                                                                                    |        |
|----------------------------------------------------------------------------------------------------|----------------------------------------------------------------------------------------------------|--------|
|                                                                                                    | manum south of the e                                                                                                    |        |
| and the second second s | Attendiging a rest office in                                                                                                    | + 25/8 |
| CONTRACTOR OF THE OWNER.                                                                                                    | conternal@ma                                                                                                    |        |
| and a post of the                                                                                                    | ##%%%%################################                                                                                                    |        |
| 20 20 20 3 2 2                                                                                                    | Three Barriers and the second second s                                                                                                    |        |
| 8 8 7 8 4 10                                                                                                    | erves dat Reasoner regist threat.                                                                                                    |        |
| 42 13 14 18 18 17<br>ap perilet be pr 24                                                                                                    |                                                                                                    |        |
| 20 27 20 29 30 31                                                                                                    |                                                                                                    |        |
| 2.5.4.3.8.7                                                                                                    |                                                                                                    |        |
| ald drama affra                                                                                                    | NUM AND AND AND AND AND                                                                                                    |        |
| 100                                                                                                    | -Rescaled it consumant.                                                                                                    |        |
| C farmed integration III                                                                                                    | and the second second sec |        |
| 476                                                                                                    | ( and a second second                                                                                                    |        |
|                                                                                                    | TT HE A                                                                                                    |        |
|                                                                                                    | 18.00 G                                                                                                    |        |
| าปฏิพิมส์มรุ                                                                                                    |                                                                                                    |        |
|                                                                                                    | -10.00 %                                                                                                    |        |
| photomagination.                                                                                                    | 100 Million 44                                                                                                    |        |
|                                                                                                    |                                                                                                    |        |
|                                                                                                    | ++ 00.0                                                                                                    |        |

# 2. แถบเมนูการตั้งค่าปฏิทินเลือก "การแจ้ง" และทำเครื่องหมายในหัวข้อที่เราต้องการให้แจ้ง

| Google Marniaha                                                                 |                                                                                                    | eput2@prail.com        | + 151 👖            |
|---------------------------------------------------------------------------------|----------------------------------------------------------------------------------------------------|------------------------|--------------------|
| เยละเอียด กัจกรรมสำนักคอมพิวเตอร์ฯ<br>ขณะแขนรัก: อบริษัทภ์ การจังโรดตากสงได้การ |                                                                                                    |                        |                    |
| ancinite gala and                                                               |                                                                                                    |                        |                    |
| nskilarien: ()<br>stofnuftiftarochfananform                                     | enandadaalaantariinii ( <u>keelte) ii (n) () () () () () () () () () () () () ()</u>                                                                                                | 44                     |                    |
| lormularsterwägente 🕸                                                           |                                                                                                    | fan                    | SME                |
|                                                                                 | denatus<br>18. eurotal Athlane maindealailea igensi euroteena Atal disde                                                                                                    | 11                     | z                  |
|                                                                                 | Reconflores.Researce<br>for varia Researce sector to Accembis Researce                                                                                                    | п                      | ×                  |
|                                                                                 | Neurlaule<br>teru islzeiskatina intelevzigenie                                                                                                    | 8                      | 2                  |
|                                                                                 | รามสุดที่ประกาศ<br>ในการประโยชน์อยู่มีการแบบประกาศสารแบบที่มีผู้สำนาณ                                                                                                    | 5                      | 2                  |
|                                                                                 | มหมายาวไป<br>ในนั้นสารในการบาทที่ไปในบท 2008 ม. แนะมหายาวิทยุโปรมสุด                                                                                                    | 8                      |                    |
|                                                                                 | ernsielzen vizaheteltermitetels Gope-apairie Gope-aurorteertekorrtikusietetetermitik <u>order Gorde</u> rsaan (bei                                                                  | âi âu                  |                    |
|                                                                                 | พางคุณมังไปการการว่าเมืองการ SMS การว่าเมืองการที่อยูกเขาไปประจัยชีวิวิวิชิชิรี อุณาณาขณิสารที่สามารถานสารที่จะได้ไปของอุณอาราทย่า ไห้กา<br>เมื่อร SMS การการไปที่ รุณไทยอาโม ของกา | insidani mekantelasisk | เสียต์ระทับการเลือ |
| shiphing and a                                                                  |                                                                                                    |                        |                    |

#### การใช้งาน Google Drive

Google Drive คือ บริการแชร์ไฟล์ของ Google รูปแบบเดียวกับ Dropbox, iCloud, Sky Drive ที่ เปิดตัวสู่ตลาด Cloud Storage แต่ไม่ใช่แค่การแชร์ไฟล์ โดยมี 3 ฟีเจอร์หลัก คือ

้ 1. ทำงานร่วมกัน : กรณีที่เป็นเอกสารที่แก้ไขได้ จะแก้ไขได้ในตัวทันที แต่ถ้าแก้ไม่ได้ก็ยังสามารถคอม เมนต์ร่วมกันได้

2. ทำงานได้ทุกที่ : ทั้งบน PC, Mac, iOS, Android (Google Drive รองรับ Android ตั้งแต่ 2.1 ขึ้น ไป) รวมถึงโปรแกรมอ่านเอกสารออกเสียงสำหรับคนตาบอด

3. ค้นหาได้ทุกอย่าง : ทั้งไฟล์เอกสาร ไฟล์รูปภาพ และไฟล์เสียง โดยผ่านระบบ OCR แปลงเป็น ตัวอักษร และระบบรับรู้ว่าสิ่งของภายในภาพนั้นคืออะไร

#### การสร้างเอกสาร ด้วย Google Drive

Click ที่ Create จะมีการสร้าง Folder ให้เรียบร้อยแล้วจาก google โดยผู้ใช้งานสามารถสร้าง เอกสาร สร้างเอกสารทั่วไป งานนำเสนอ สร้างเอกสารเพื่อใช้ในนการนำเสนอ สเปรตชีต เอกสารตารางข้อมูล แบบฟอร์ม สร้างแบบฟอร์มใช้แบบออนไลน์ ภาพประกอบ สร้างภาพ โฟลเดอร์ สร้างโฟลเดอร์ เพิ่มเติม แอพเพิ่มเติมจากภายนอก

|        | Google                                              | - Q + of + of                                                                                                    |                                                                                                    |                                  |  |
|--------|-----------------------------------------------------|----------------------------------------------------------------------------------------------------|----------------------------------------------------------------------------------------------------|----------------------------------|--|
| ไดรที่ |                                                     | 8                                                                                                    |                                                                                                    | tette - 🔳 🗉 🔷 -                  |  |
|        | eter 🔔                                              | nullesifusiona<br>Inclandu Azimus/Diffinansusa numunshi Googe Tenkimbunashinashi<br>Melantinis menatuschu Tenkanda<br>Incland Sage Tenki menadari | จากขึ้นหลองไม่ไม่เสียที่<br>• สำระการมีการสารสาร<br>• สาร Gauge และสารแสสโห<br>• สุริษณีของการสำคัญและและระดาราวัฒ<br>• ใช้แสมฟลตใน Google โอกฟิลิตโอ | X                                |  |
|        | atovirte                                            | Presis                                                                                                    | of mor<br>da                                                                                                    | លវិនវេល<br>ទំនឹង ៥               |  |
|        | arniterau<br>Andreaseterinerin<br>Andreaseterinerin | <ul> <li>Rill 3 teinenafu</li> <li>Invelanmanut finnenafu</li> <li>Invelanmanut finnenafu</li> </ul>                                              | å<br>å                                                                                                    | 11.08 patriani<br>11.05 patriani |  |
|        |                                                     | <ul> <li>C W seemale do: Sórean/a</li> <li>C W seemale do: Sórean/a</li> </ul>                                                                    | άι<br>άι                                                                                                    | 10.27 Ju<br>17.25 Ju             |  |

Water 15 Exceptionly การสร้างไฟล์เอกสารใน google drive จะไม่มีเมนูให้บันทึก เนื่องจาก google drive จะบันทึกให้เองโดย อัตโนมัติทุกครั้งที่เราแก้ไขไฟล์ ทั้งนี้ เมื่อสร้างเอกสารเสร็จสิ้นเป็นที่เรียบร้อยแล้ว ผู้ใช้งานสามารถแบ่งปัน เอกสารให้เพื่อน หรือ บุคคลอื่นได้เห็น / ทำการแก้ไข/ให้ข้อเสนอแนะเพิ่มเติม โดยการแบ่งปันไฟล์ผ่านทาง gmail facebook google plus และทวิตเตอร์

| nisfanitazug 👘      |                                                                                         | a maketa Room |
|---------------------|-----------------------------------------------------------------------------------------|---------------|
| 8.4.4.7 Annual 1.44 | emilieirenszszte<br>Antikezete unterfe<br>Internetezetetetetetetetetetetetetetetetetete |               |
|                     | ingene<br>Soule August strengt                                                          |               |

# สรุปการแลกเปลี่ยนการใช้งาน Google Doc & Sheet

| ลำดับ | Google Doc                                                              | Google Sheet                                                   | ข้อเสีย                                                                                                    | เทคนิคการใช้งาน                                                                                                    |
|-------|-------------------------------------------------------------------------|----------------------------------------------------------------|----------------------------------------------------------------------------------------------------|----------------------------------------------------------------------------------------------------|
| 1.    | มีพื้นที่ในการเก็บ<br>ข้อมูลได้เยอะ<br>สามารถจะใช้งานที่<br>ไหนก็ได้    | เก็บข้อมูลในเชิงของ<br>ฐานข้อมูล                               | ข้อเสีย-ความเร็ว/ช้าในการ<br>เข้าถึงข้อมูล(ความเร็วของ<br>อินเตอร์เน็ต)                                          | Save ไฟล์ออกมา<br>ปรับในโปรแกรม MS<br>Office                                                                                     |
| 2.    | สามารถแชร์/ใช้งาน<br>ร่วมกันของข้อมูลได้                                | ใช้งานร่วมกันโดยการ<br>แปะลิงค์เพื่อใช้ข้อมูล/<br>ฟอร์มร่วมกัน | การจัดหน้า/รูปแบบ<br>ค่อนข้างจำกัด และคนที่ร่วม<br>ใช้งานต้องมีความรู้/ความ<br>เข้าใจในการใช้งาน                 | ติดตามประวัติการ<br>แก้ไขข้อมูลย้อนหลัง<br>ของการใช้งาน<br>ร่วมกันที่มีการแก้ไข/<br>อัพข้อมูลระหว่างผู้ใช้<br>ที่แชร์ไฟล์ร่วมกัน |
| 3.    | แชร์/แก้ไขข้อมูล<br>ร่วมกันได้ และ<br>รวบรวมข้อมูลใน<br>งานประกันคุณภาพ | รวบรวมข้อมูลได้ง่าย                                            | มีปัญหาในการใช้สูตร                                                                                              | กำหนดระยะเวลาใน<br>การเข้าไฟล์ข้อมูลได้                                                                                          |
| 4.    | สามารถนำข้อมูลที่<br>ได้จาก Doc/Sheet<br>ร่วมกับ Site ได้               | -                                                              | กรณีมีหลายชีต แล้วทำงาน<br>ร่วมกันมีปัญหาในการกู้คืน<br>ขอมูล                                                    | -                                                                                                    |
| 5.    | ประหยัดกระดาษ<br>ไม่ต้องบันทึกบ่อยๆ                                     | -                                                              | กรณีมีการแชร์ใช้งานร่วมกัน<br>แล้วมีการทำข้อมูลเสียหาย                                                           | -                                                                                                    |
| 6.    | โต้ตอบการทำงาน<br>กันได้                                                | -                                                              | การแสดงข้อมูลระหว่างใช้<br>งานร่วมกันมีปัญหาจากการ<br>ตรึงแนว<br>ข้อจำกับของบุคคล ในการ<br>เข้าใช้งานแอพพิเคชั่น | -                                                                                                    |

## สรุปการจัดกิจกรรมแลกเปลี่ยนเรียนรู้ และแนวปฏิบัติที่ดี หัวข้อ "การใช้งาน Google Apps สนับสนุนการปฏิบัติงาน

| ลำดับ | หน่วยงานที่<br>เข้าร่วม | การนำไปใช้ประโยชน์                                                                                                    | ข้อดี/ปัญหาและอุปสรรค                                                                                                    | ข้อเสนอแนะ/แนว<br>ทางการปฏิบัติ                                                                                                    |
|-------|-------------------------|----------------------------------------------------------------------------------------------------|----------------------------------------------------------------------------------------------------|----------------------------------------------------------------------------------------------------|
| 1     | คณะศิลปศาสตร์           | <ol> <li>สร้างแบบประเมิน<br/>(การทำงานในระบบ<br/>สารสนเทศที่<br/>หน่วยงานพัฒนาขึ้น<br/>เอง)</li> <li>เป็นแบบฟอร์มในการ<br/>เก็บข้อมูลศิษย์เก่า<br/>ของคณะ</li> <li>เป็นแบบฟอร์ม<br/>สำหรับรับสมัครการ<br/>เข้าร่วมกิจกรรมต่างๆ</li> </ol>                      | <ul> <li>ข้อดี :</li> <li>1. สะดวกและประหยัดเวลา<br/>ในการทำงาน</li> <li>2. ช่วยประหยัดเวลาในการ<br/>พัฒนาระบบสารสนเทศใน<br/>บางกรณี</li> <li>ปัญหาและอุปสรรค :</li> <li>กลุ่มเป้าหมายไม่ค่อยให้<br/>ความร่วมมือในการตอบ<br/>แบบสอบถาม</li> </ul>    | <ul> <li>เพิ่มช่องทางการ<br/>สื่อสารเฉพาะกลุ่ม<br/>ในโซเชียลมีเดีย</li> <li>การสื่อสารผ่าน<br/>ทางอีเมลของ<br/>มหาวิทยาลัย</li> <li>โทรแจ้งเตือน<br/>ผู้เกี่ยวข้อง</li> <li>สร้างข้อตกลง<br/>ร่วมกันเพื่อเป็น<br/>แนวปฏิบัติของ</li> </ul> |
| 2     | คณะเภสัชศาสตร์          | <ol> <li>เป็นแบบฟอร์มในการ<br/>เก็บข้อมูลศิษย์เก่า<br/>ของคณะ</li> <li>แบบฟอร์มติดตาม<br/>ความก้าวหน้าในการ<br/>ทำโครงการ</li> <li>แบบสอบถามความ<br/>พึงพอใจในการ<br/>ปฏิบัติงานของ<br/>เจ้าหน้าที่</li> <li>แบบสอบถามความ<br/>คิดเห็นในเรื่องต่างๆ</li> </ol> | <ul> <li>ข้อดี :</li> <li>1. ประหยัดกระดาษ</li> <li>2. สะดวกในการเก็บรวบรวม<br/>ข้อมูล</li> <li>3. ง่ายต่อการปรับปรุงแก้ไข<br/>แบบฟอร์ม</li> <li>ปัญหาและอุปสรรค :</li> <li>กลุ่มเป้าหมายไม่ค่อยให้<br/>ความร่วมมือในการตอบ<br/>แบบสอบถาม</li> </ul> | <ul> <li>การแจ้งเตือนตัว<br/>ต่อตัวเฉพาะกลุ่ม/<br/>เฉพาะราย</li> </ul>                                                                                                    |

| ลำดับ<br>ที่ | หน่วยงานที่<br>เข้าร่วม          | การนำไปใช้ประโยชน์                                                                                                    | ข้อดี/ปัญหาและอุปสรรค                                                                                                    | ข้อเสนอแนะ/แนว<br>ทางการปฏิบัติ |
|--------------|----------------------------------|----------------------------------------------------------------------------------------------------|----------------------------------------------------------------------------------------------------|---------------------------------|
| 3            | กองแผนงาน                        | <ul> <li>แบบสอบถามเก็บ<br/>ข้อมูลความพึงพอใจ<br/>ของหน่วยงาน</li> </ul>                                                                                                    | <ul> <li>ข้อดี :</li> <li>1. ประหยัดกระดาษ</li> <li>2. สะดวกในการเก็บรวบรวม<br/>ข้อมูล</li> <li>3. ง่ายต่อการปรับปรุงแก้ไข<br/>แบบฟอร์ม</li> <li>ปัญหาและอุปสรรค :</li> <li>กลุ่มเป้าหมายไม่ค่อยให้<br/>ความร่วมมือในการตอบ<br/>แบบสอบถาม</li> </ul>                                                                                                    |                                 |
| 4            | สำนักคอมพิวเตอร์<br>และเครือข่าย | <ol> <li>ประเมินความพึง<br/>พอใจการทำความ<br/>สะอาดขอแม่บ้านและ<br/>การปฏิบัติงานของคน<br/>สวน</li> <li>แบบตรวจเช็คสภาพ<br/>ปัญหาของอุปกรณ์<br/>คอมพิวเตอร์ภายใน<br/>ห้องปฏิบัติการ</li> <li>แบบฟอร์มใบสมัคร<br/>อบรมต่างๆ</li> <li>แบบฟอร์มใบสมัคร<br/>อบรมต่างๆ</li> <li>แบบฟอร์มใบสมัคร</li> <li>แบบประเมินติดตาม<br/>ผลการนำความรู้จาก<br/>การอบรมไปใช้<br/>ประโยชน์</li> <li>แบบฟอร์มประเมิน<br/>ความพึงพอใจการใช้<br/>บริการด้านต่างๆ ของ<br/>สำนักคอมพิวเตอร์ฯ</li> </ol> | <ul> <li>ข้อดี:</li> <li>1. ช่วยลดปริมาณการใช้<br/>กระดาษ</li> <li>2. ประหยัดงบประมาณ<br/>ค่าใช้จ่ายของหน่วยงาน</li> <li>3. สามารถเข้าถึง<br/>กลุ่มเป้าหมายได้ง่ายและ<br/>รวดเร็ว</li> <li>4. ลดขั้นตอนในการทำงาน</li> <li>5. สะดวกในการเก็บรวบรวม<br/>ข้อมูล</li> <li>6. ง่ายต่อการปรับปรุงแก้ไข<br/>แบบฟอร์ม</li> <li>ปัญหาและอุปสรรค :</li> <li>การให้ความร่วมมือในการ<br/>ตอบแบบสอบถามของ<br/>กลุ่มเป้าหมายยังไม่บรรลุ<br/>เป้าหมาย</li> </ul> |                                 |

ภาพกิจกรรม

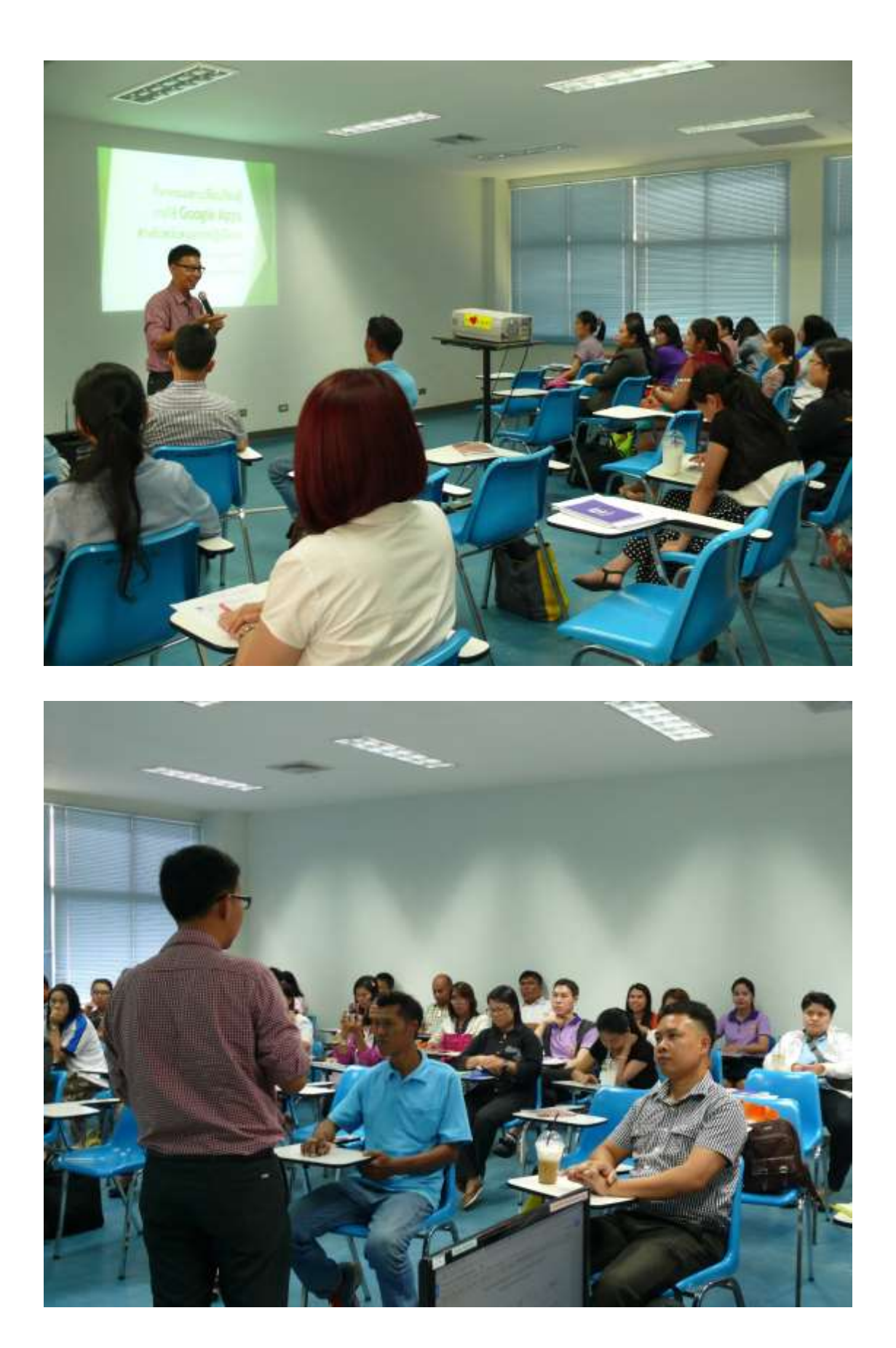

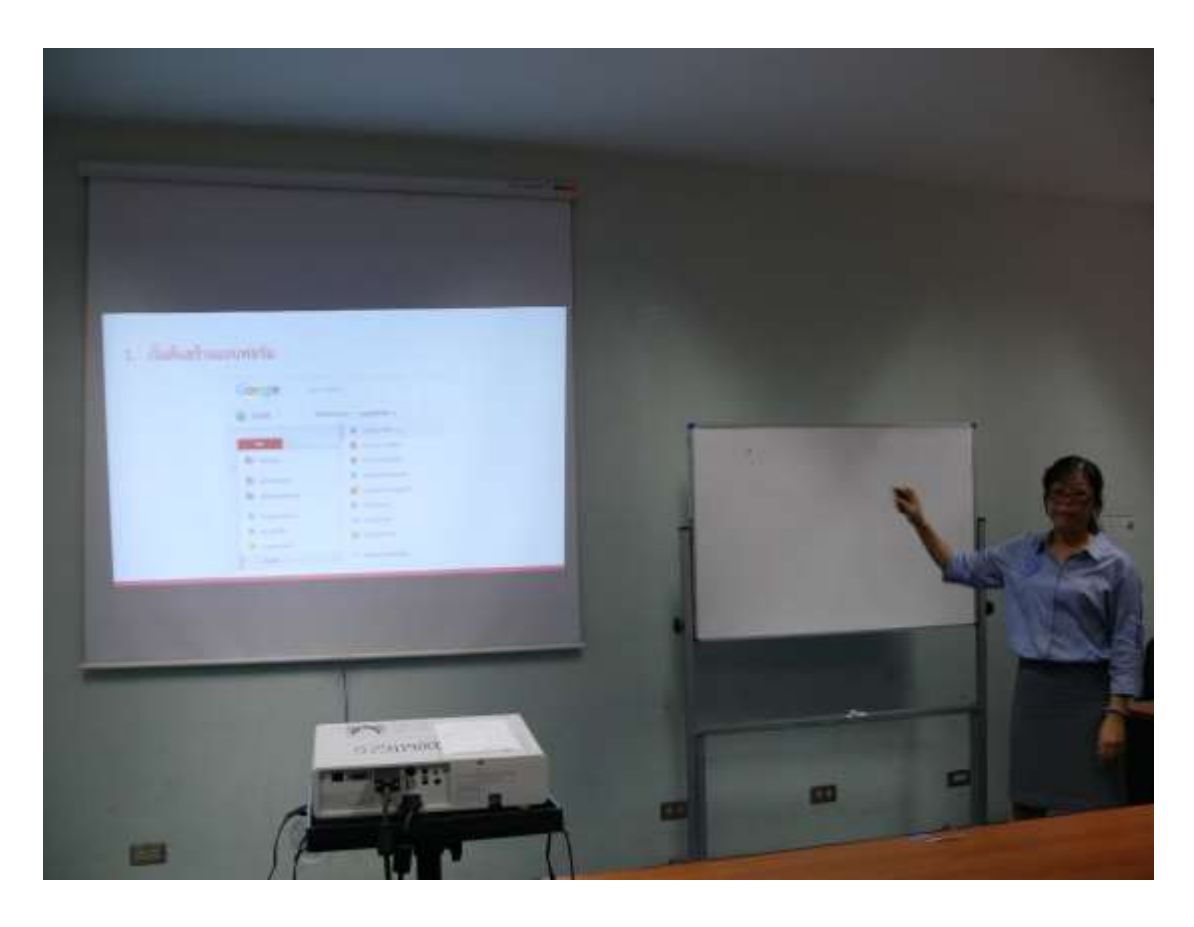

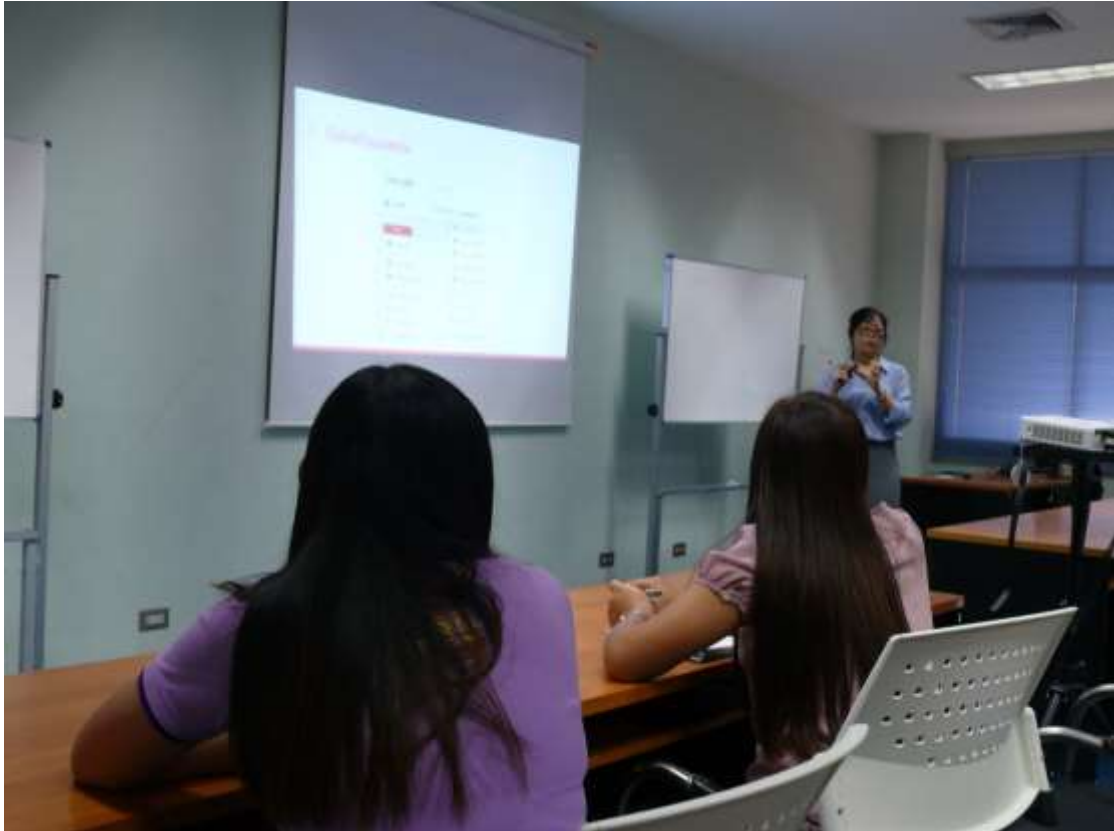

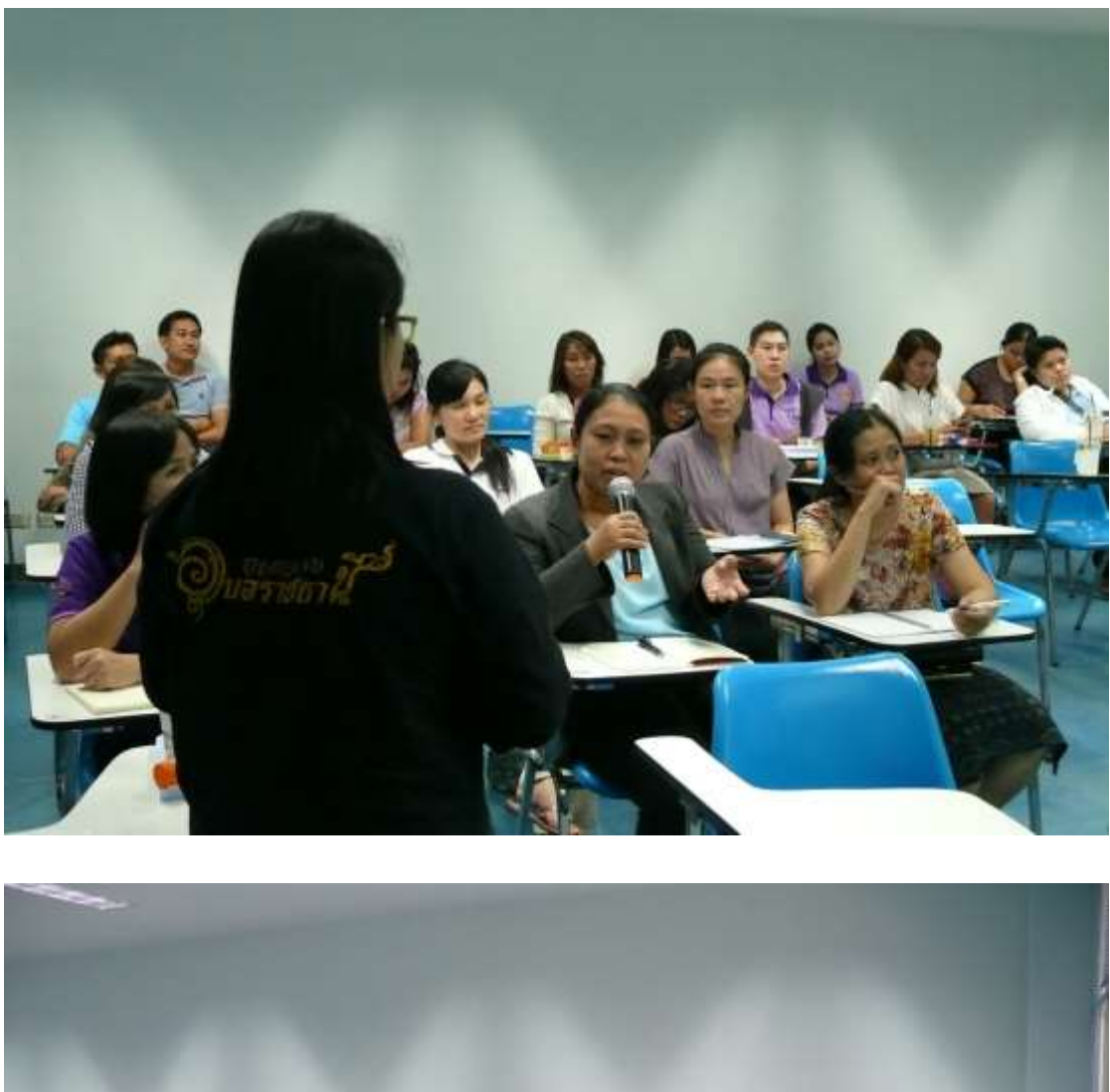

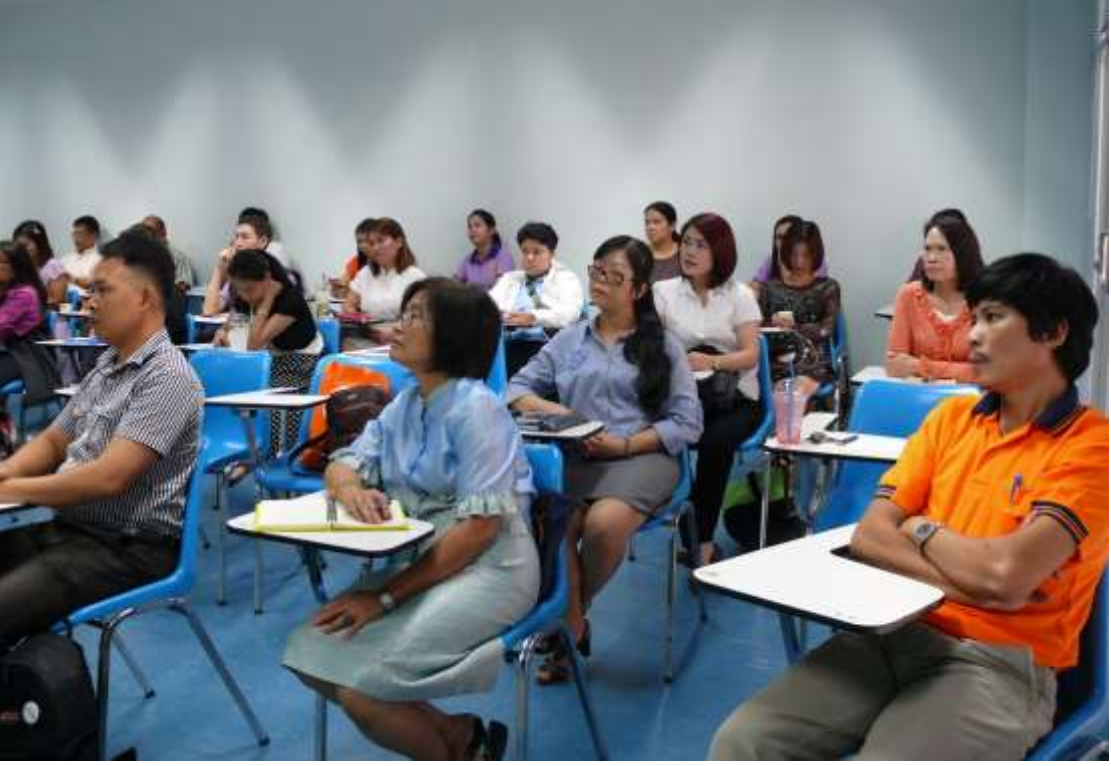

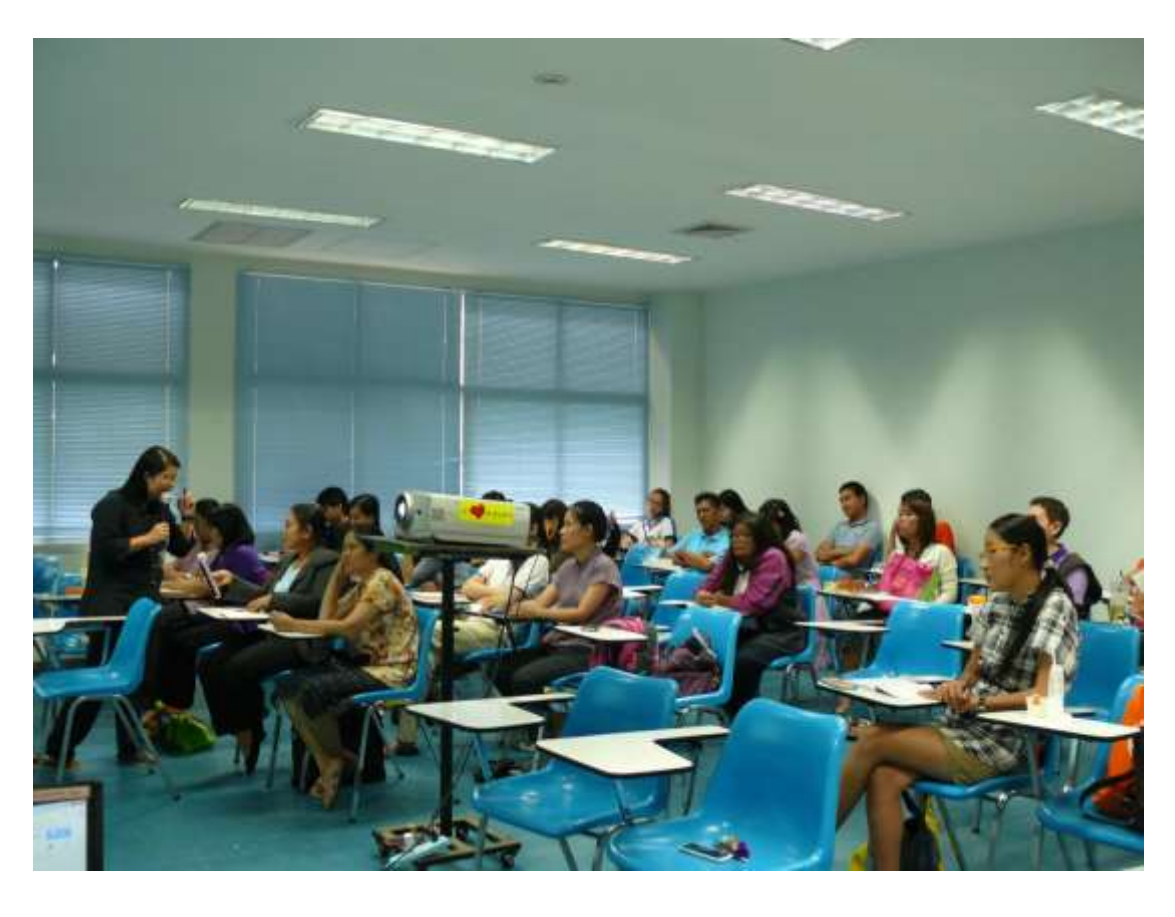

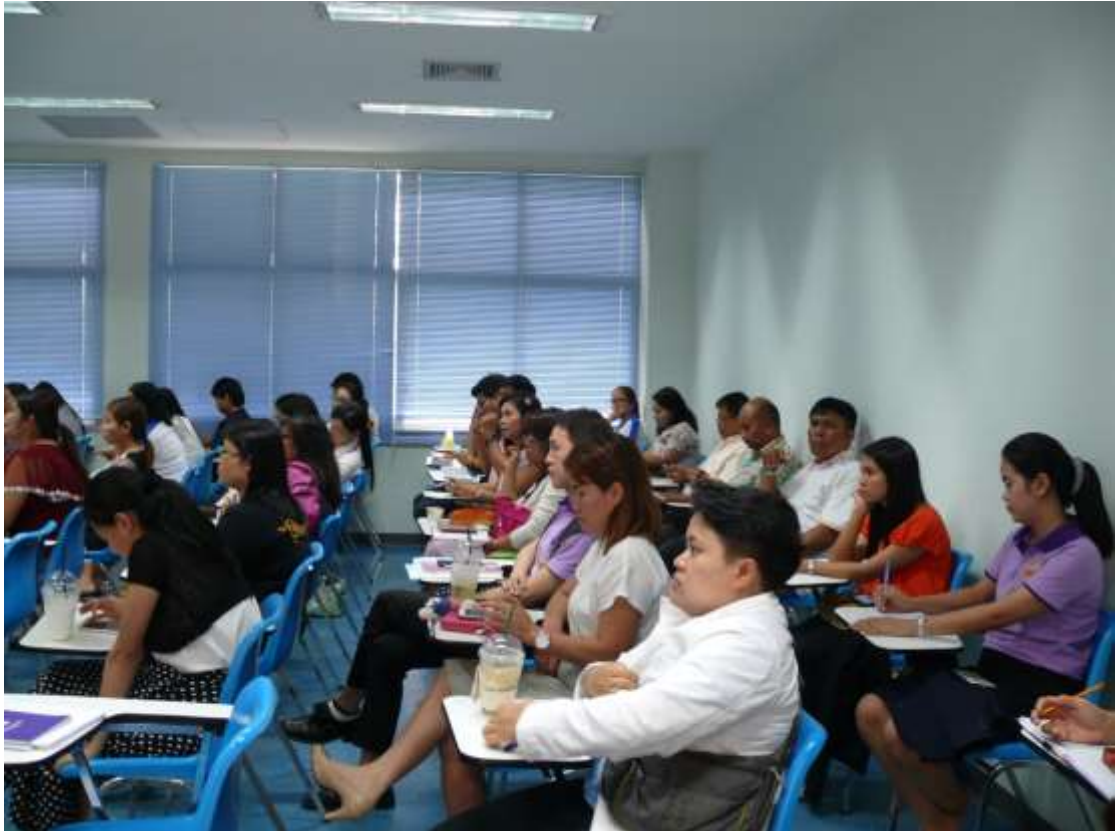

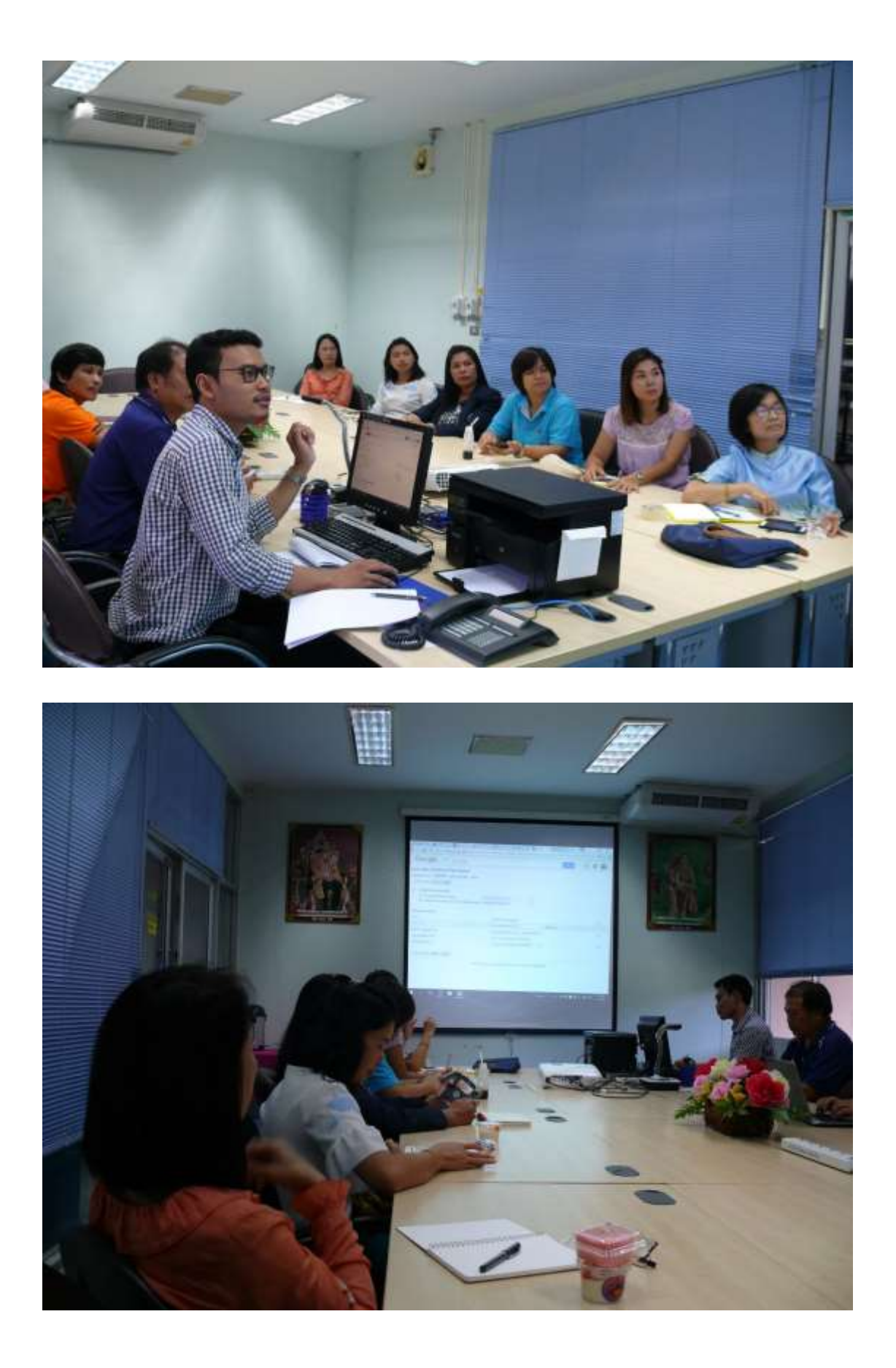